# Step by Step Instructions to Obtain a Digital Student ID!

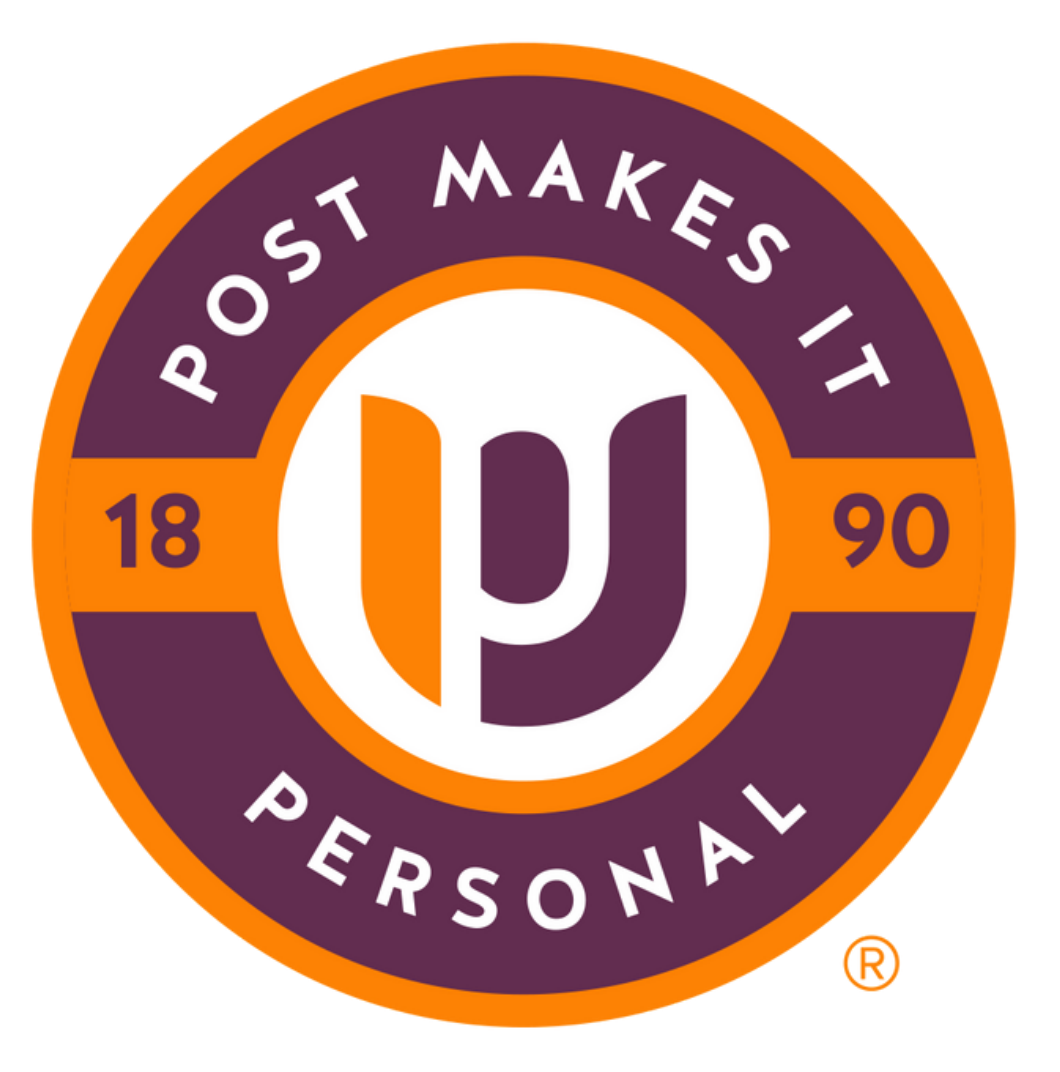

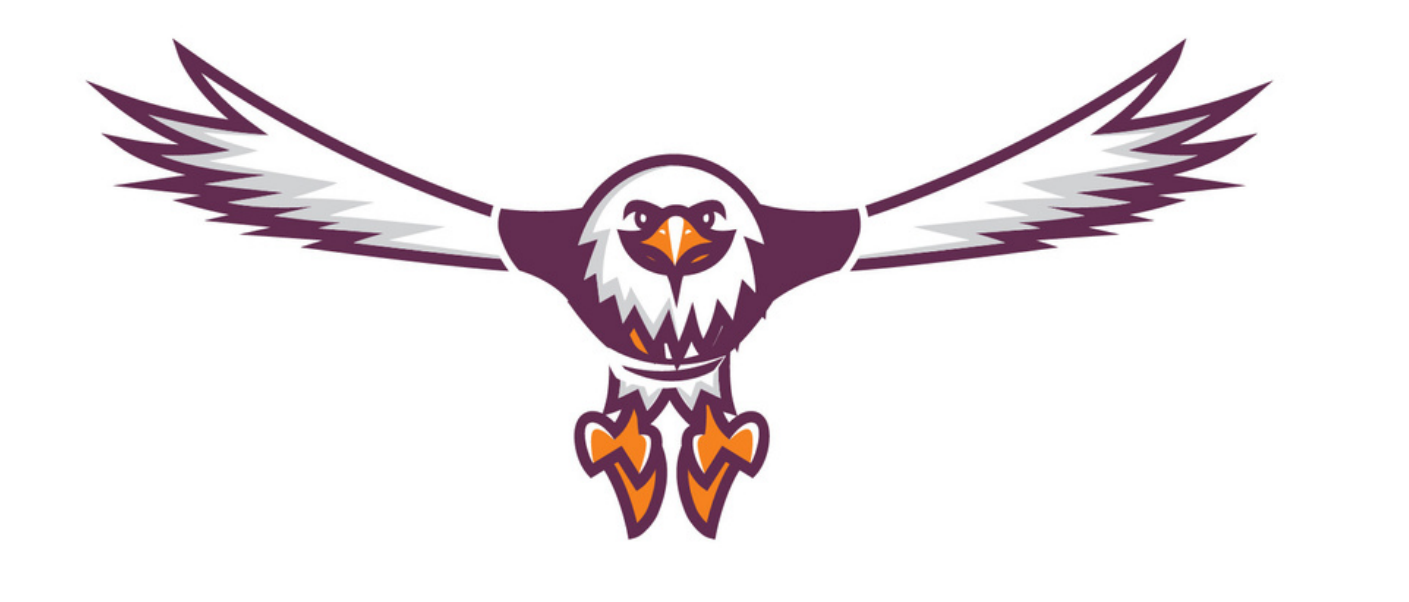

# Welcome to the Post University family! This guide will help you obtain your Digital Student ID. Please make sure to review the requirements in addition to the steps below.

- upright position

#### Requirements

• Head and face must face the camera directy with head and shoulders in view and in an

is recommended to use a neutral background and avoid using filters • Please avoid wearing a hat or head covering

unless for religious purposes

• Make sure your face is completely visible

#### **Student ID Benefits**

• Local and national discounts on stores, travel, subscriptions and more

Visit our campus, library and dining hall

• Participate in Post Campus and Sporting Events

#### Go to post.campusgroups.com

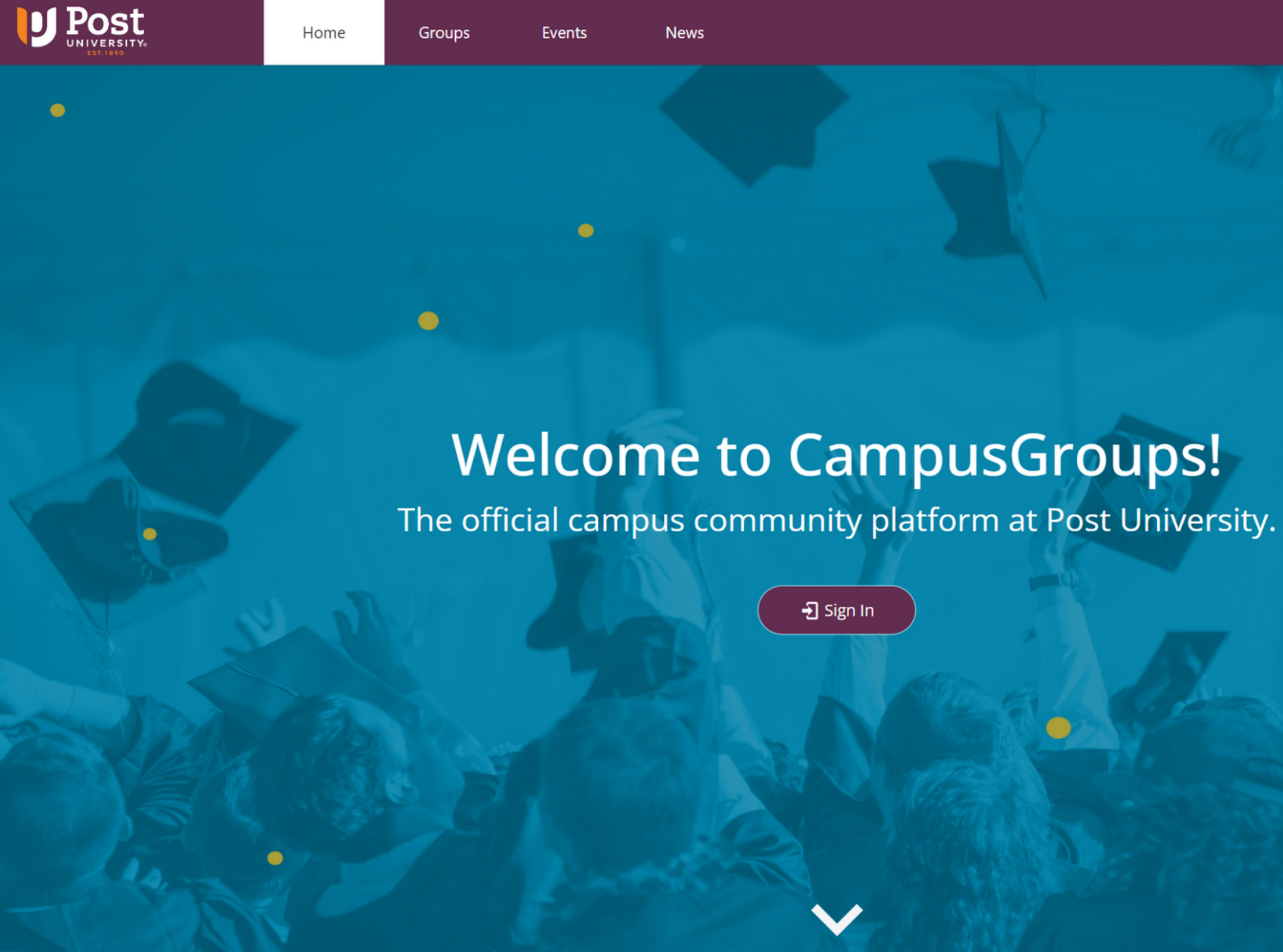

➔ Sign In

#### Click sign in and enter your credentials (Post email and password)

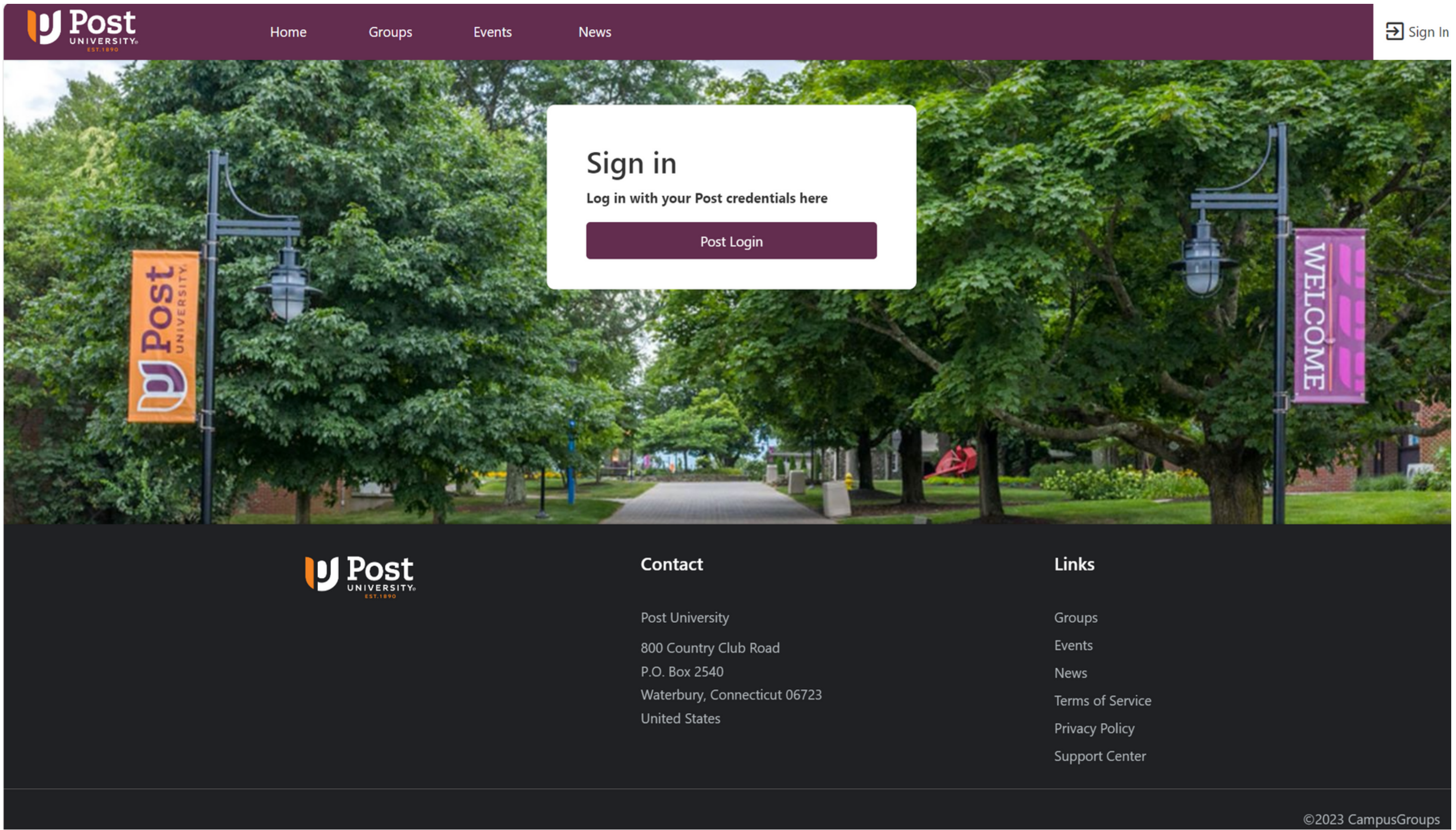

#### Click your profile photo button on the top right

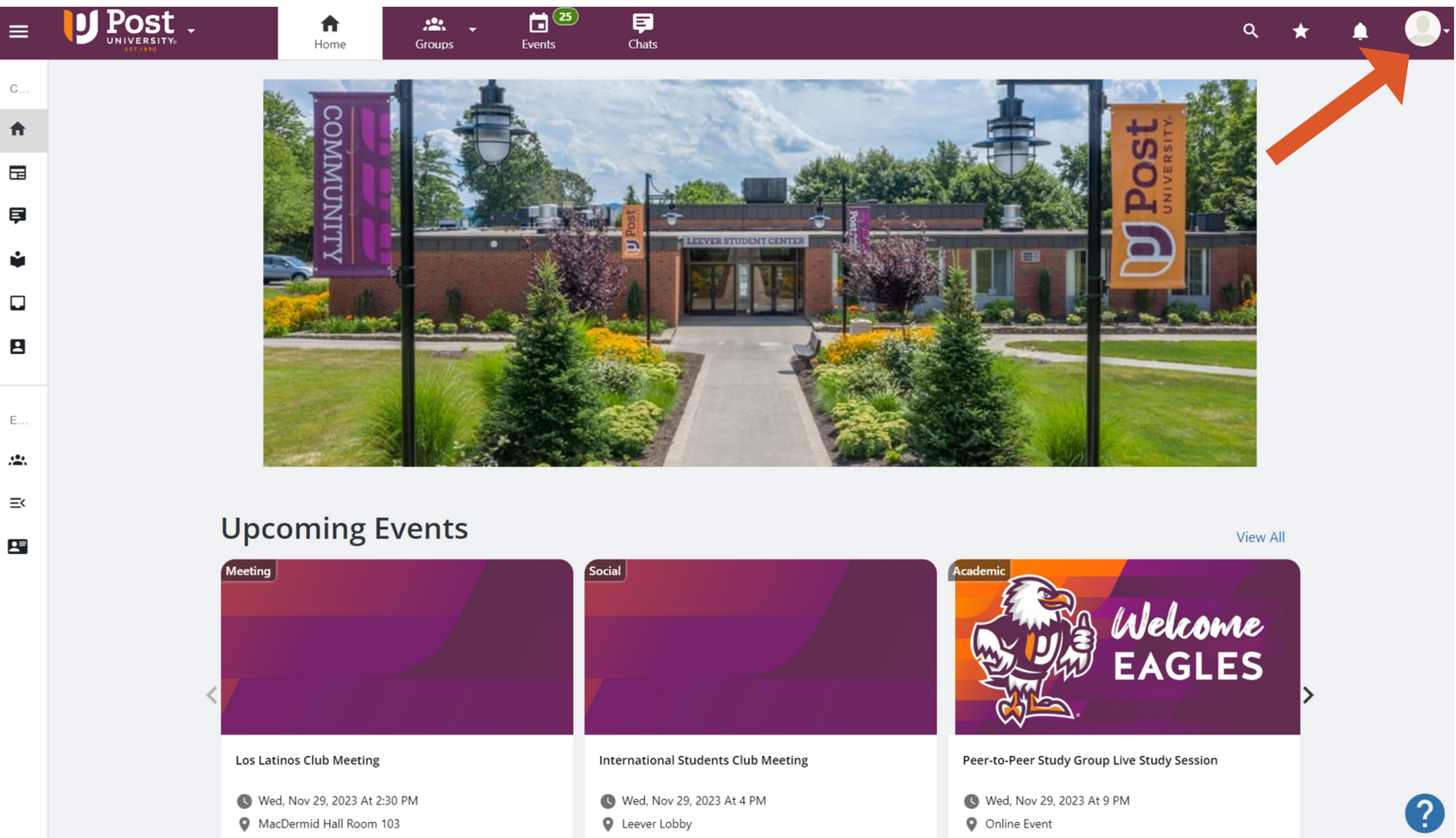

#### The dropdown will open and click "Edit Profile"

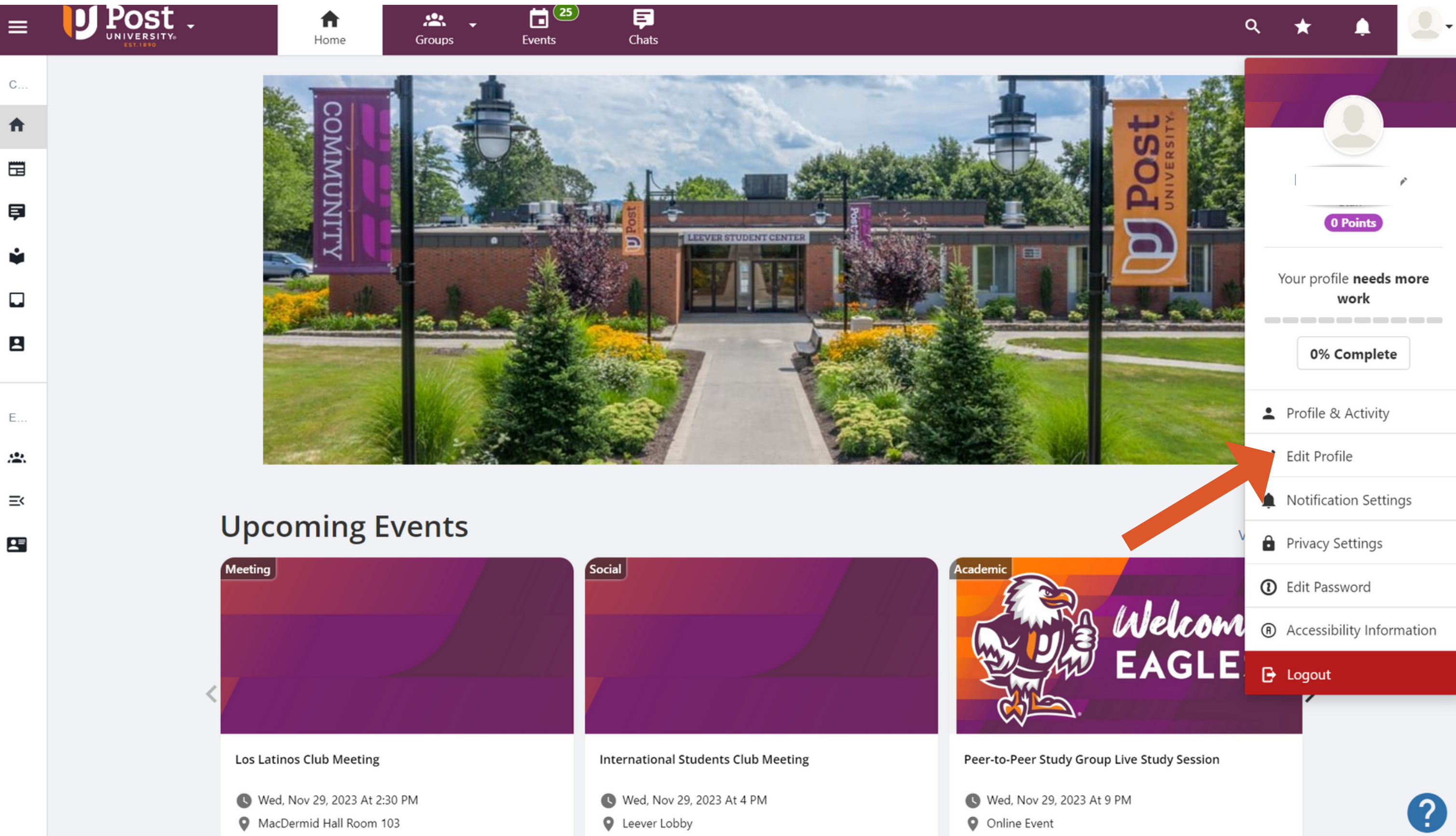

## Under Basics, Enter in your Information

| ≡        | UPPOST - A<br>Home G   | eups Events Chats                                                                                   | . * 🏚 🕘-          |
|----------|------------------------|----------------------------------------------------------------------------------------------------|-------------------|
| A        | 🔧 Edit Profile         |                                                                                                    | < View my Profile |
| /        |                        | Basics Contact Information Academic Professional Experience Interests Social Media Link             |                   |
| ۰        | BASICS                 |                                                                                                    |                   |
| Ô        | * First name           |                                                                                                    |                   |
| (1)      | * Last name            |                                                                                                    |                   |
| м        | * Email                | C Read-only                                                                                         |                   |
|          | * A                    | If you are a student at Post University, please enter your school email address (ex: jdoe@post.edu) |                   |
|          | Account type           | Read-only                                                                                           |                   |
| ۲<br>۲   | Year of graduation     | Unknown                                                                                             |                   |
| <u>-</u> | Bio                    |                                                                                                    |                   |
| •        |                        |                                                                                                    |                   |
|          | ADDITIONAL INFORMATION | ĥ                                                                                                   |                   |
|          |                        | Save                                                                                                | ?                 |

## On the same page, scroll down to "Photos". Make sure to upload a professional photo meeting the requirements.

| ≡       | U Post - A<br>Home Gro        | Let 25 F<br>Aups Events Chats                                                                                                    | Q | * | <u>ب</u> |   |
|---------|-------------------------------|----------------------------------------------------------------------------------------------------|---|---|----------|---|
| A       | Nationalities                 | Afghan                                                                                                    |   |   |          |   |
| ÷       |                               | Albanian                                                                                                    |   |   |          |   |
|         |                               | Algerian                                                                                                    |   |   |          |   |
| 1       |                               | American                                                                                                    |   |   |          |   |
| ۰       |                               | Andorran                                                                                                    | ~ |   |          |   |
| ê       | Languages                     | Albanian                                                                                                    |   |   |          |   |
| 0       |                               | Amharic                                                                                                    |   |   |          |   |
| •       |                               | Arabic                                                                                                    |   |   |          |   |
| м       |                               | Arabic (Algeria)                                                                                                    |   |   |          |   |
| IVI     |                               |                                                                                                    | · |   |          |   |
| *       | PHOTOS                        |                                                                                                    |   |   |          |   |
|         | Profile photo                 | 1 Upload                                                                                                    |   |   |          |   |
| <b></b> | Cover photo                   | 1 Upload                                                                                                    |   |   |          |   |
|         |                               | The cover picture will be used as the banner in your profile page.<br>It will be cropped to 200px high and fill 100% of the width. Please upload a JPG or PNG photo with a max width of 1920px. |   |   |          |   |
| Ê       |                               |                                                                                                    |   |   |          |   |
| አያ      |                               |                                                                                                    |   |   |          |   |
| _       | Other email                   |                                                                                                    |   |   |          |   |
| •       | Alumni email                  |                                                                                                    |   |   |          |   |
|         | * Select your preferred email | Email                                                                                                    |   |   |          |   |
|         |                               | Save                                                                                                    |   |   |          | ? |

#### Click on Academic Section and fill in the required information. Be sure to click "Save" at the bottom.

|                   | Basics Contact Information Academic Professional Experience Interests Social Media Link |        |
|-------------------|-----------------------------------------------------------------------------------------|--------|
| CURRENT EDUCATION |                                                                                         |        |
| School/Pro        | ıram                                                                                    |        |
| De                | gree                                                                                    |        |
| Month of e        | - Select -                                                                              | ~      |
| Year of e         | - Select -                                                                              | $\sim$ |
| Month of gradua   | May                                                                                     | $\sim$ |
| Year of gradue    | Unknown                                                                                 | ~      |
|                   | Read-only                                                                               |        |
|                   |                                                                                         |        |
|                   |                                                                                         |        |

#### Return Home, Click the Three Lines at the top, and visit "ID Card"

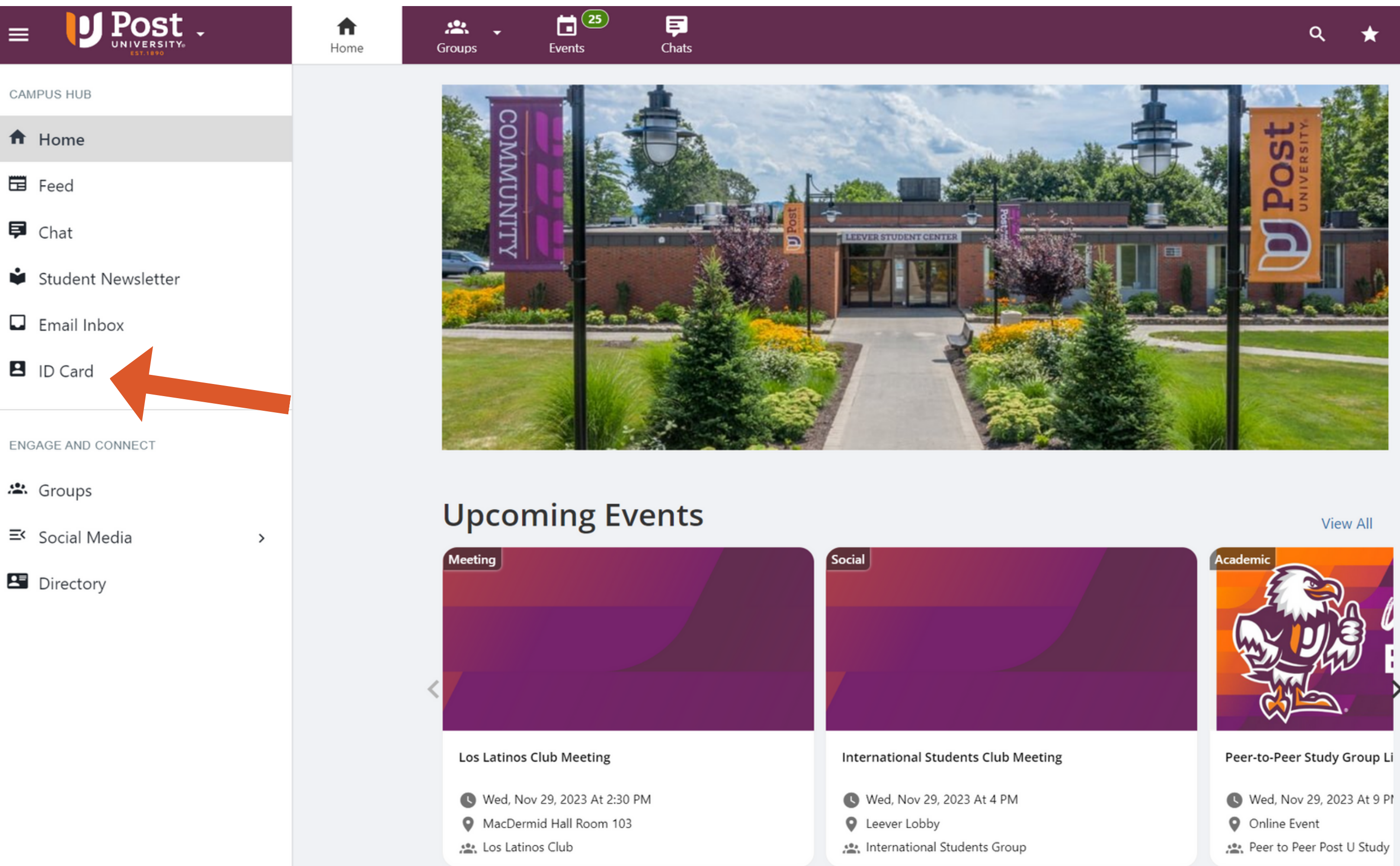

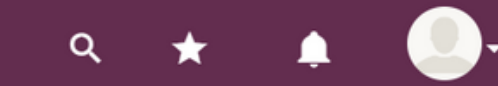

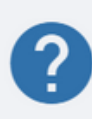

## Here you will find your Student ID Card

|                    | <b>f</b><br>Home | 🙁 🗸 | Events | <b>F</b><br>Chats |                 |                               |               |
|--------------------|------------------|-----|--------|-------------------|-----------------|-------------------------------|---------------|
| CAMPUS HUB         |                  |     |        |                   |                 |                               |               |
| ✿ Home             |                  |     |        |                   | Post University |                               |               |
| 🖬 Feed             |                  |     |        |                   |                 |                               |               |
| <b>戸</b> Chat      |                  |     |        |                   |                 |                               |               |
| Student Newsletter |                  |     |        |                   |                 |                               |               |
| Email Inbox        |                  |     |        |                   |                 | Yourn                         | ame           |
| ID Card            |                  |     |        |                   | DEGREE          | ENTRY                         | GRADU         |
| ENGAGE AND CONNECT |                  |     |        |                   | -<br>EMAIL      | -                             | -             |
| 🛎 Groups           |                  |     |        |                   |                 |                               |               |
| ≓ Social Media >   |                  |     |        |                   |                 |                               |               |
| Directory          |                  |     |        |                   |                 |                               |               |
|                    |                  |     |        |                   | 90b             | 94f9d6f8e1645f22 <sup>-</sup> | 1e18d14afcc9b |
|                    |                  |     |        |                   |                 |                               |               |
|                    |                  |     |        |                   |                 |                               |               |

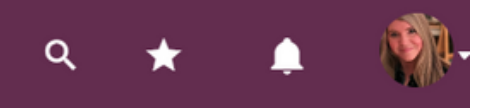

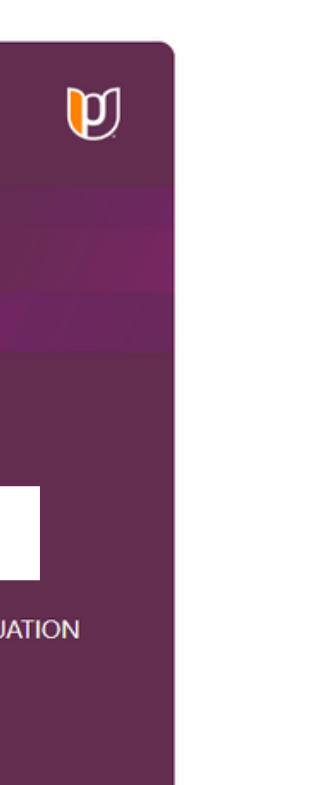

be

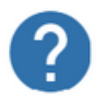

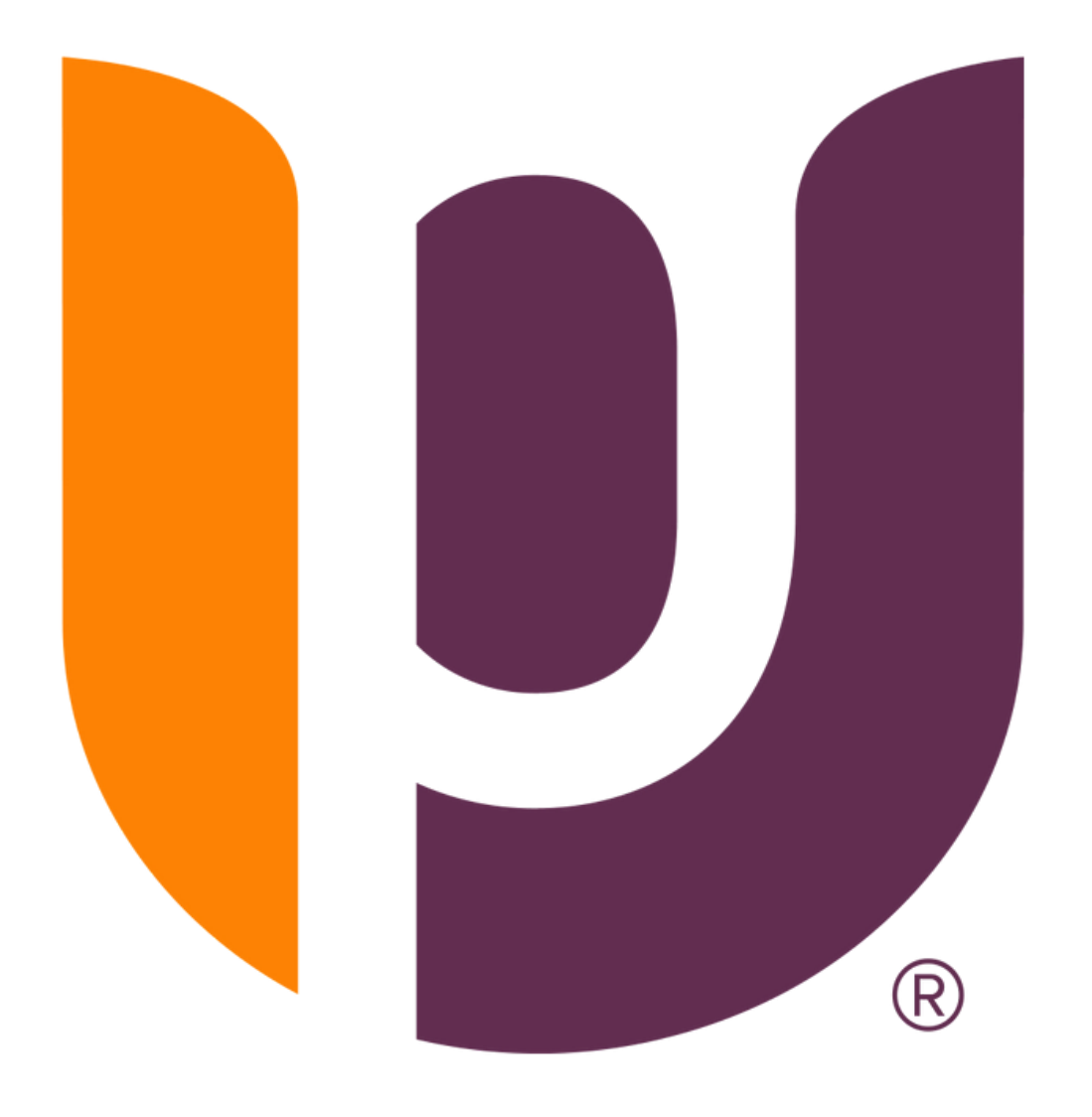

# Congratulations on completing another step towards your educational journey!